## Dock Scheduler: Scheduling a Pickup/Delivery Appointment

In Dock Scheduler, **Shipment Scheduling** is where shipments that have been created and tendered within Kuebix are available to be scheduled for pickup or delivery appointment. For orders being picked up or delivered by the customer, navigate to the **Order Schedule** screen.

- 1. Go to **Dock Scheduler** and select **Shipment Scheduling**.
- 2. Locate the order you would like to schedule an appointment for by searching at the top of any column. Ex: Company Name, Order Number, or Carrier.

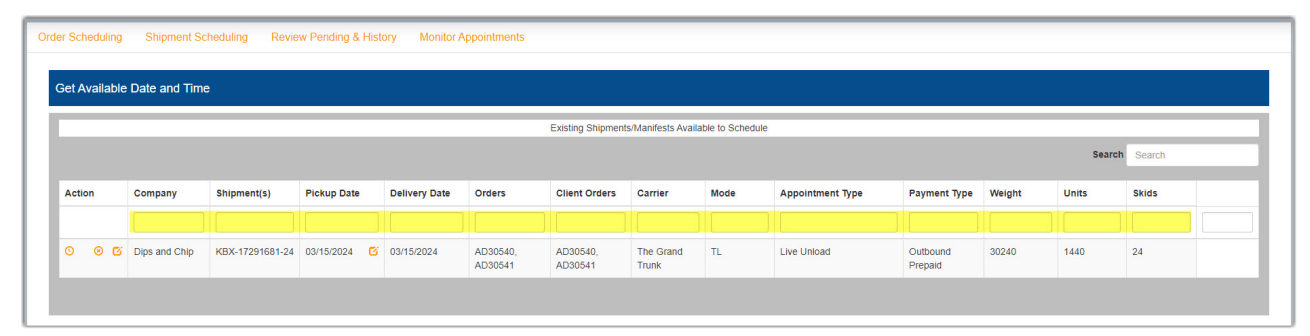

3. In the Action column, click the clock icon to see available times.

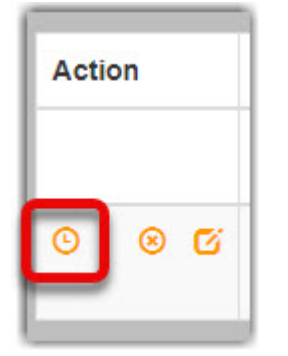

4. A drop-down box appears with all available times for that day. Select the desired appointment time and click **Schedule**.

| Actio  | n       | Company       | Shipment(s)     | Pickup Date  | Delivery Date | Orders              | Client Orders       | Carrier            | Mode | Appointment Type    | Payment Type        | Weight       | Units  | Skids        |              |
|--------|---------|---------------|-----------------|--------------|---------------|---------------------|---------------------|--------------------|------|---------------------|---------------------|--------------|--------|--------------|--------------|
|        |         |               |                 |              |               |                     |                     |                    |      |                     |                     |              |        |              |              |
| O      | 00      | Dips and Chip | KBX-17291681-24 | 03/15/2024   | 03/15/2024    | AD30540,<br>AD30541 | AD30540,<br>AD30541 | The Grand<br>Trunk | TL   | Live Unload         | Outbound<br>Prepaid | 30240        | 1440   | 24           |              |
|        |         |               |                 |              |               |                     |                     |                    |      |                     |                     |              |        |              |              |
| Your S | Shipmer | nt/Orders     |                 |              |               |                     |                     |                    |      |                     |                     |              | Cancel | Special Requ | est Schedule |
|        |         |               |                 |              |               |                     |                     |                    |      |                     |                     |              |        |              | 1            |
|        |         |               | Carrier/Broker  | The Grand Tr | unk           |                     |                     |                    |      | Duration in Minutes | 60                  |              |        |              |              |
|        |         |               | Trailer #       |              |               |                     |                     |                    |      | FICKUP Date         | Mar 15, 2021        |              |        |              |              |
|        |         |               | Warehouse       |              |               |                     |                     |                    |      | Available Dates     | <b>6</b> 3/15/2     | 024          |        | ~            |              |
|        |         |               | Partition       | 02           |               |                     |                     |                    |      | Available Times     | <b>0</b> 03/15/     | 2024 5:00 AM |        | ~            |              |

5. Your appointment is now set and can be viewed on the **Review Pending and History** page.

| Review Appointments |               |                     |                    |                     |           |                      |                                                                           |                     |         |                    |            |                    |           |          |         |       |
|---------------------|---------------|---------------------|--------------------|---------------------|-----------|----------------------|---------------------------------------------------------------------------|---------------------|---------|--------------------|------------|--------------------|-----------|----------|---------|-------|
|                     |               |                     |                    |                     |           |                      | Scheduled Appoi                                                           | intments            |         |                    |            |                    |           |          |         |       |
| Sea Sea             |               |                     |                    |                     |           |                      |                                                                           |                     |         |                    |            |                    | Search    | h Search |         |       |
| Action              | Confirmation  | Shipment(s)         | Orders             | Client Orders       | Status    | Apt. Date            | Warehouse                                                                 | Payment<br>Type     | On-Time | Carrier            | Line Items | Delivery<br>Method | Trailer # | Weight   | Pallets | Units |
| 0 6                 | CON-161279-24 | KBX-17291681-<br>24 | AD30540<br>AD30541 | AD30540,<br>AD30541 | Scheduled | Mar 12,<br>2024 5:00 | Chips and Dip (Roth) -<br>95330 (Roth)] [Chips<br>and Dip - 95330 (Roth)] | Outbound<br>Prepaid | Yes     | The Grand<br>Trunk | 2.0        | Live Unload        |           | 30240    | 24      | 1440  |